## How to Securely Reply to Received Secure Messages

After receiving the secure package click on **"Accept Message Delivery"** to view the secure message.

| Sendit Certified                                                                      |  |
|---------------------------------------------------------------------------------------|--|
| Secure Package Display                                                                |  |
| Date<br>09/26/2021 10:27:29 PM US/Aleutian<br>From                                    |  |
| John ken (mubin@privacydatasystems.com)<br>To<br>Chris Morris (nadewa5109@tst999.com) |  |
| Subject Secure message demo Message                                                   |  |
| Secure message demo                                                                   |  |
| Reply   Forward   Print                                                               |  |

→ After viewing the message, if you want to reply to the sender click on "Reply".

| Back Send                                                                                                    |
|----------------------------------------------------------------------------------------------------|
| From                                                                                                    |
| Chris Morris (nadewa5109@tst999.com)                                                                                             |
| То                                                                                                    |
| John ken (mubin@privacydatasystems.com)                                                                                          |
| Subject                                                                                                    |
| RE:Secure message demo                                                                                                    |
| Message                                                                                                    |
| De Source   X □ 1 🛱 🛱   🐟 →   🕸 -                                                                                                |
| B I S   I <sub>x</sub>   ∷ ∷Insert/Remove Buileted List   ⊕ ⊕ 199   ≧ Ξ Ξ Ξ   ∞ ∞ ∞ №   ⊑ ⊞ Ξ Ω                                  |
| Styles - Format - Font - Size - A · D · B ?                                                                                      |
| <br>Message Sent on:09/26/2021 10:27 pm,by <mubin@privacydatasystems.com><br/>Secure message demo</mubin@privacydatasystems.com> |
| Attach File     Back Send                                                                                                    |

→ Make changes to the secure message accordingly and click on "Send" to reply to the sender.

| SenditCertified Thank you for contacting John ken.             | Success!<br>Email Sent |   |
|----------------------------------------------------------------|------------------------|---|
| Copyright 2021. Privacy Data Systems LLC. All rights reserved. |                        |   |
|                                                                |                        |   |
|                                                                |                        |   |
|                                                                |                        |   |
|                                                                |                        | - |

 $\rightarrow$  You have successfully replied to the sender.